## تنظيم الملفات

بعد إجراء النسخ الاحتياطي للفاتك، قم بتنظيمها من خلال إضافة علامات إليها مثل "رحلة عائلية" أو "موعد رياضي".

لا يكون ذلك مقيدًا في إنشاء الاسطوانات فحسب، بل يكون مفيدًا أيضًا لعرض الملفات.

- [ انقر نقرًا مزدوجًا على الأيقونة (3 BE) Everio MediaBrowser 3.
  - يبدأ تشغيل البرنامج المرفق.

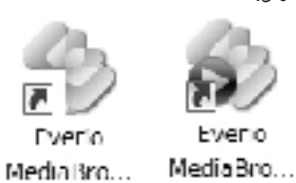

2 اعرض الشهر الخاص بالملفات للتنظيم.

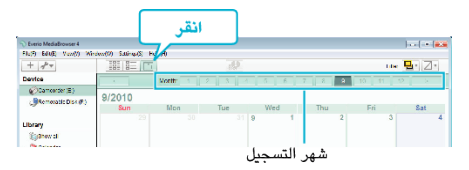

3 قم بإنشاء قائمة مستخدم.

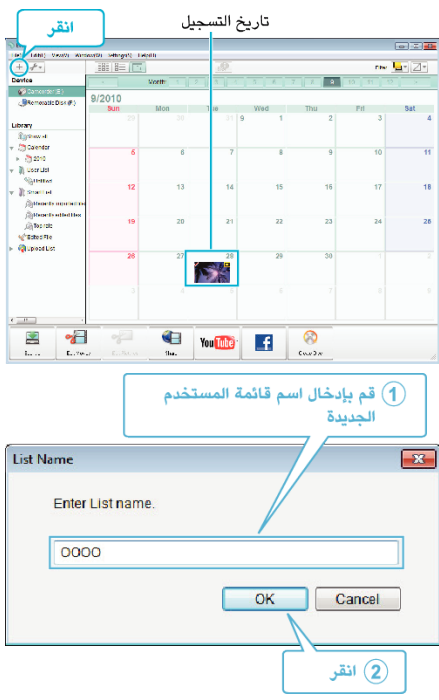

- لقد تمت إضافة قائمة مستخدم جديدة إلى مكتبة قائمة المستخدم.
  - 4 انقر على يوم التسجيل.
  - يتم عرض صور مصغرة للملفات المسجلة في هذا اليوم.

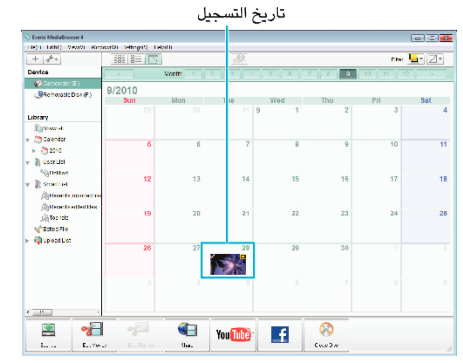

**5** قم بتخصيص ملفات إلى قائمة المستخدم التي تم إنشاؤها.

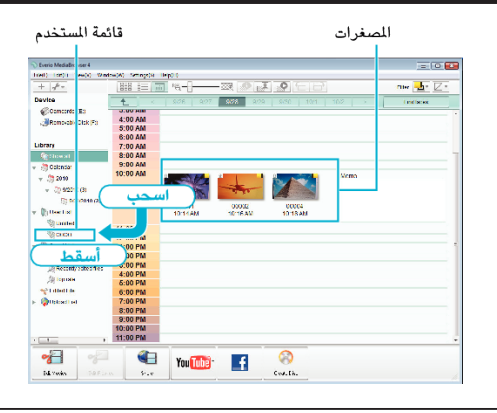

## مالحظة:

 في حالة مواجهتك لأي مشاكل مع البرنامج المتوفر (Everio MediaBrowser 3 (3 BE)، يرجى استشارة "مركز دعم المستخدم Pixela".

| الولايات المتحدة وكندا (الإنجليزية): +1-800-458-400 (الرقم المجاني)<br>أوروبا (الملكة المتحدة وألمانيا وفرنسا وإسبانيا)<br>(الإنجليزية/الألمانية/الفرنسية/الإسبانية): +800-552-1532-486 (الرقم المجاني)<br>بلدان أخرى في أوروبا<br>(الإنجليزية/الألمانية/الفرنسية/الإسبانية): +44-148-564-764<br>آسيا (الفلبين) (الإنجليزية): +53-2-438-0000<br>الحمين (الصينية): 10800-631-001 (الرقم المجاني) | هاتف               |
|----------------------------------------------------------------------------------------------------|--------------------|
| /http://www.pixela.co.jp/oem/jvc/mediabrowser/e                                                                                                    | الصفحة<br>الرئيسية |